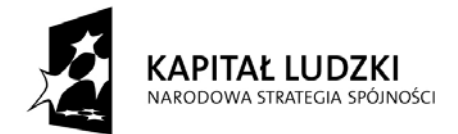

UNIA EUROPEJSKA EUROPEJSKI FUNDUSZ SPOŁECZNY

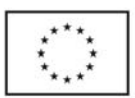

# NARZĘDZIE GENERUJĄCE ZBIORCZE WYNIKI POMIARU SATYSFAKCJI KLIENTÓW JEDNOSTEK SAMORZĄDU TERYTORIALNEGO POWIATU TORUŃSKIEGO

Rafał Haffer

Toruń, wrzesień 2011

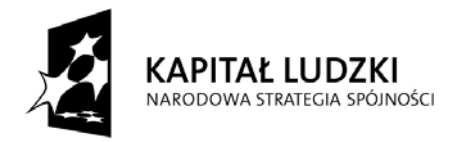

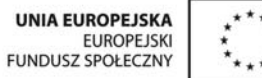

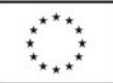

## Spis treści

| 1. Wprowadzenie                                                                                                    | 3         |
|----------------------------------------------------------------------------------------------------|-----------|
| <ol> <li>Charakterystyka narzędzia generującego zbiorcze wyniki pomiaru satysfakcji klientów</li> </ol>                                                    | 3         |
| Załączniki                                                                                                    | 4         |
| Załącznik 1. <i>Print screeny</i> ośmiu arkuszy pliku programu Excel stanowiącego<br>narzędzie generujące zbiorcze wyniki pomiaru satysfakcji klientów JST | 5         |
| Załącznik 2. Instrukcja 1: wprowadzanie danych z ankiety wykładanej<br>do kwestionariusza internetowego                                                    | 9         |
| Załącznik 3. Instrukcja 2: posługiwanie się narzędziem generującym zbiorcze wyn<br>pomiaru satysfakcji klientów JST                                        | iki<br>11 |

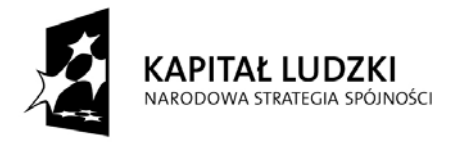

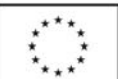

#### 1. Wprowadzenie

Narzędzie generujące zbiorcze wyniki pomiaru satysfakcji klientów jest jednym z komponentów systemu pomiaru i monitorowania satysfakcji klientów z jakości usług publicznych świadczonych przez 10 Jednostek Samorządu Terytorialnego powiatu toruńskiego. System ten został zaprojektowany w ramach projektu "Kompetentna kadra, profesjonalny urząd - atutem powiatu toruńskiego". Pozostałe komponenty systemu to metodyka pomiaru satysfakcji klientów oraz instrument pomiarowy. Stanowią one odrębne Narzędzie generujące zbiorcze wyniki pomiaru satysfakcji klientów dokumenty. scharakteryzowano natomiast w dalszej części niniejszego opracowania.

### 2. Charakterystyka narzędzia generującego zbiorcze wyniki pomiaru satysfakcji klientów

Narzędzie generujące zbiorcze wyniki pomiaru satysfakcji klientów JST ma postać pliku programu Excel (w wersji 97-2003 kompatybilnej także z wersjami nowszymi). W pliku po otwarciu wyświetlają się w lewym dolnym rogu ekranu nazwy ośmiu arkuszy nazwanych odpowiednio: Dane surowe, 2, 3, 4, 5, 5.1 - BW, 5.2 - W, 5.2 - MW, zaprezentowanych w załączniku 1. Dane z pomiaru satysfakcji klientów JST wprowadzane są jedynie do arkusza "Dane surowe". Pozostałe arkusze to arkusze wynikowe, zawierające gotowe wykresy z wynikami, generowane automatycznie po wprowadzeniu danych do arkusza "Dane surowe".

Arkusz "Dane surowe" zbudowany jest podobnie jak arkusz pliku zbierającego wyniki pomiaru satysfakcji klientów JST realizowanego on-line w oparciu o kwestionariusz internetowy. Kolumny od C do BI arkusza "Dane surowe" odpowiadają dokładnie kolumnom od A do BG arkusza generowanego z pomiaru on-line ze strony www.badanieurzedow.umk.pl/admin. Kolumna A arkusza "Dane surowe" to liczba porządkowa (L.p.) odzwierciedlająca liczbę rekordów (wierszy) z danymi pochodzącymi od każdego ze zbadanych klientów JST. Kolumna B arkusza "Dane surowe" to rodzaj ankiety (Rodz Ankt) kolumna, którą należy uzupełnić danymi informującymi o rodzaju ankiety – wykładanej (oznaczenie: 1) lub internetowej (oznaczenie: 2) – z której pochodzą poszczególne rekordy z danymi.

Arkusz "Dane surowe" to arkusz, w który należy wkleić (po uprzednim kliknięciu komórki C2) dane skopiowane z arkusza wygenerowanego z pomiaru on-line z komórek A2:BGn (gdzie n oznacza liczbę rekordów, a więc wierszy z danymi).

W celu uzyskania wszystkich wykresów w kolejnych arkuszach narzędzia generującego wyniki należy również w arkuszu "Dane surowe" wypełnić kolumnę B dla wszystkich rekordów z danymi cyframi 1 lub 2, w zależności od tego z jakiego rodzaju badania (ankiety wykładanej lub internetowej) pochodzą dane w danym rekordzie. Zdobycie informacji na ten temat możliwe jest po uprzednim wprowadzeniu danych z ankiety wykładanej do kwestionariusza internetowego zgodnie z instrukcją 1 stanowiącą załącznik 2.

Arkusz "2" zawiera wykresy z wynikami, generowane automatycznie po wprowadzeniu danych do arkusza "Dane surowe". Wykresy w arkuszu "2" to rysunki 1-7 punktu 2 raportu z badania satysfakcji klientów JST. Wystarczy więc skopiować poszczególne wykresy i wkleić je

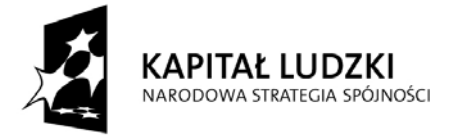

do raportu z badania satysfakcji klientów JST, a następnie zmienić ich opisy uwzględniając różnice w wynikach (jeśli wystąpią).

Arkusz "3" zawiera wykresy z wynikami, generowane automatycznie po wprowadzeniu danych do arkusza "Dane surowe". Wykresy w arkuszu "3" to rysunki 8-15 punktu 3 raportu z badania satysfakcji klientów JST. Wystarczy więc skopiować poszczególne wykresy i wkleić je do raportu z badania satysfakcji klientów JST, a następnie zmienić ich opisy uwzględniając różnice w wynikach (jeśli wystąpią).

Arkusz "4" zawiera wykresy z wynikami, generowane automatycznie po wprowadzeniu danych do arkusza "Dane surowe". Wykresy w arkuszu "4" to rysunki 16-25 punktu 4 raportu z badania satysfakcji klientów JST. Wystarczy więc skopiować poszczególne wykresy i wkleić je do raportu z badania satysfakcji klientów JST, a następnie zmienić ich opisy uwzględniając różnice w wynikach (jeśli wystąpią).

Arkusz "5" zawiera wykres z wynikami, generowany automatycznie po wprowadzeniu danych do arkusza "Dane surowe". Wykres w arkuszu "5" to rysunek 26 punktu 5 raportu z badania satysfakcji klientów JST. Wystarczy więc skopiować wykres i wkleić go do raportu z badania satysfakcji klientów JST, a następnie zmienić jego opis uwzględniając różnice w wynikach. W tym przypadku jednak wykres różni się nieznacznie od wykresu w raporcie pierwszym (z kwietnia 2011). Wskazując bowiem na priorytety w zakresie działań doskonalących, wśród wyznaczników wartości usług JST uporządkowanych od najniżej do najwyżej ocenionego, nowy wykres nie uwzględnia podziału na pierwszorzędne i drugorzędne wymiary jakości, tak jak miało to miejsce na rysunku w raporcie z kwietnia 2011. Priorytety w zakresie działań doskonalących w rozbiciu na pierwszorzędne, drugorzędne i trzeciorzędne (jeśli by i takie zostały wskazane przez respondentów) wymiary jakości ocenione jako bardzo ważne, a więc pierwszorzędne), arkusz 5.2 - W (wymiary jakości ocenione jako ważne, a więc drugorzędne) oraz arkusz 5.2 - MW (wymiary jakości ocenione jako mażne, a więc trzeciorzędne).

Posługiwanie się narzędziem generującym zbiorcze wyniki pomiaru satysfakcji klientów JST opisuje instrukcja 2 stanowiąca załącznik 3.

#### Załączniki

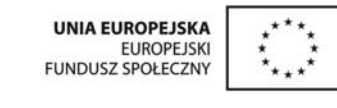

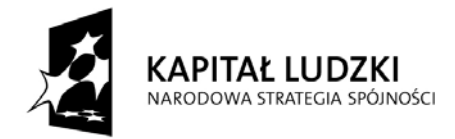

# Załącznik 1. *Print screeny* ośmiu arkuszy pliku programu Excel stanowiącego narzędzie generujące zbiorcze wyniki pomiaru satysfakcji klientów JST

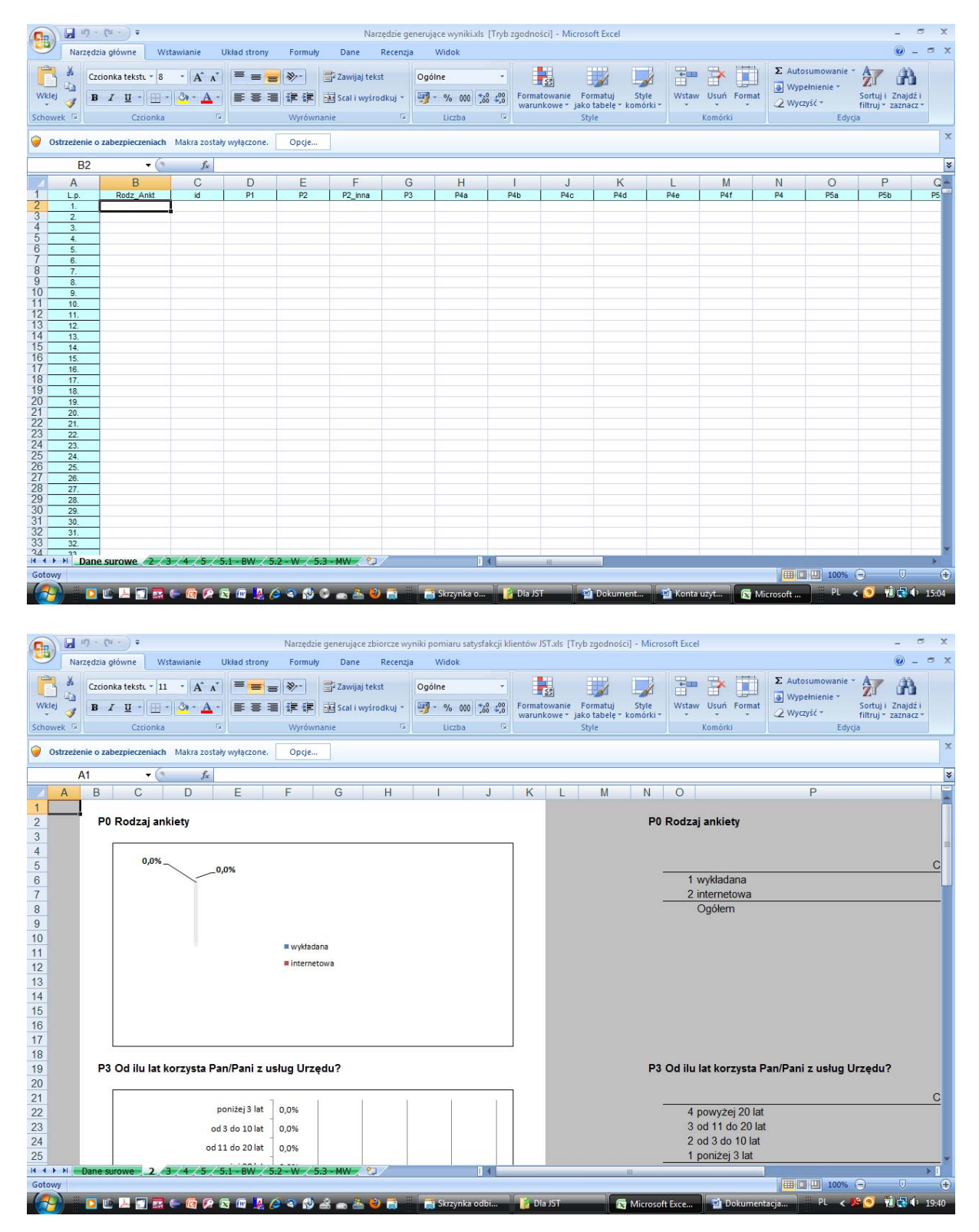

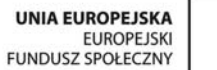

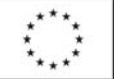

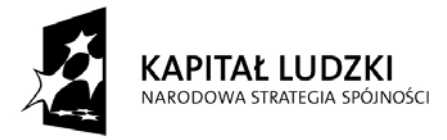

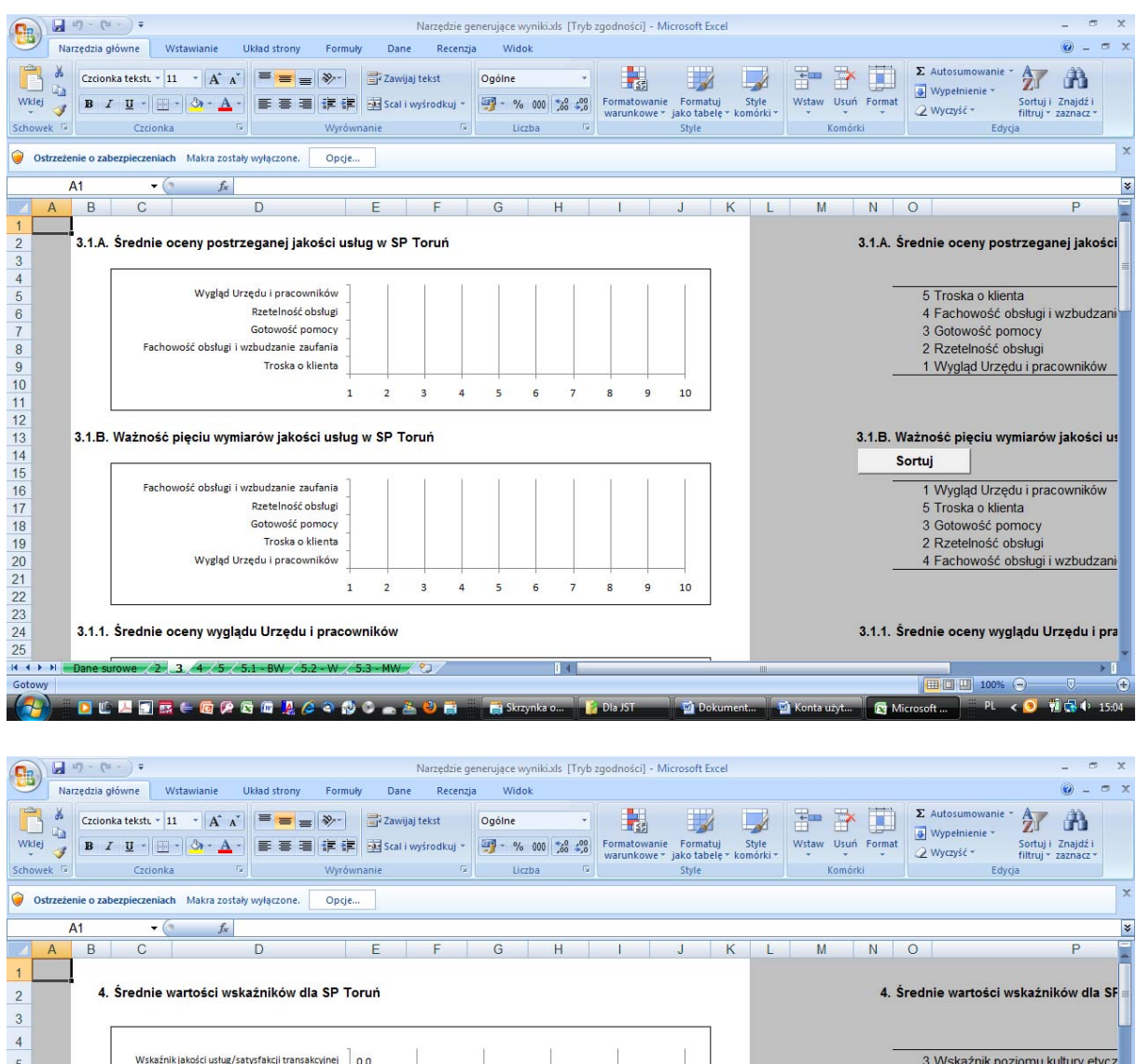

Wskaźnik jakości usług/satysfakcji transakcyjnej 0,0 3 Wskaźnik poziomu kultury etycz 5 Wskaźnik satysfakcji skumulowanej 0,0 2 Wskaźnik satysfakcji skumulowa 6 0,0 7 Wskaźnik poziomu kultury etycznej pracowników 1 Wskaźnik jakości usług/satysfak 8 0 20 40 60 80 100 9 10 4.1.1. Wskaźnik jakości usług/satysfakcji transakcyjnej według rodzaju ankiety 4.1.1. Wskaźnik jakości usług/satysfakcji tr 11 12 13 wykładana 0.0 14 2 internetowa internetowa 0,0 15 1 wykładana 16 0 20 40 60 100 80 17 18 4.1.2. Wskaźnik jakości usług/satysfakcji transakcyjnej według rodzaju ocenianej w Urzędzie sprawy 4.1.2. Wskaźnik jakości usług/satysfakcji tr 19 2 3 4 5 5.1 - BW 5.2 - W 5.3 - MW 2 > 1 100% (-) 1.24 😥 🖸 🔟 🔔 🥔 🔍 📥 🏊 Microsoft .

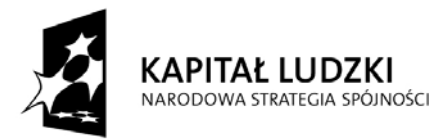

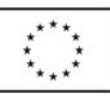

|                                                                                                    | (u · ) =                                                                                        | Narzedzie ge              | enerujace wy           | niki.xls [Tryb                | zgodności] - M              | icrosoft Excel                     |                    |                             |                                                                    | _ 0                                            | x    |  |
|----------------------------------------------------------------------------------------------------|-------------------------------------------------------------------------------------------------|---------------------------|------------------------|-------------------------------|-----------------------------|------------------------------------|--------------------|-----------------------------|--------------------------------------------------------------------|------------------------------------------------|------|--|
| Narzędzia główne Wstawianie Układ strony Formuły Dane Recenzja Wildok 🐵 –                                                                    |                                                                                                 |                           |                        |                               |                             |                                    |                    |                             |                                                                    |                                                |      |  |
| Wklej V<br>Schowek                                                                                                    | ionka tekst + 11 + A* A* 王 王 家 王 Zawija)<br>I 里 - 王 子 子 A - 王 王 王 王 王 王 王 王 王 王 王 王 王 王 王 王 王 王 | tekst<br>yśrodkuj *<br>rs | Ogólne<br>* %<br>Liczt | 000 <b>58 49</b> 8<br>Da G    | Formatowanie<br>warunkowe * | Formatuj<br>jako tabelę +<br>Style | Style<br>komórki * | Wstaw Usuń Forma<br>Komórki | Σ     Autosumowanie       Wypełnienie *       Wyczyść *       Edyc | Sortuj i Znajdž i<br>filtruj * zaznacz *<br>ja |      |  |
| Ostrzeżenie o zabezpieczeniach Makra zostały wyłączone. Opcje                                                                                |                                                                                                 |                           |                        |                               |                             |                                    |                    |                             |                                                                    |                                                |      |  |
| A1                                                                                                    |                                                                                                 |                           |                        |                               |                             |                                    |                    |                             |                                                                    |                                                | *    |  |
| A B                                                                                                    | C D E                                                                                           | F                         | G                      | Н                             | 1                           | Jł                                 | K L                | M N                         | 0                                                                  | P                                              | E    |  |
| 1     1       2     5. Priorytety w zakresie działań doskonalących       3     5. Priorytety w zakresie działań doskonalących         Sortuj |                                                                                                 |                           |                        |                               |                             |                                    |                    |                             |                                                                    |                                                |      |  |
| 4                                                                                                    | 6b. Terminowość świadczenia usług                                                               | 0.0                       | ſ                      | 1                             | Ĩ                           | T I                                |                    |                             | 8a Dogodne                                                         | godziny otwarcia                               |      |  |
| 6                                                                                                    | 7b. Wyzwalanie poczucia bezpieczeństwa                                                          | 0,0                       |                        |                               |                             |                                    |                    |                             | 4a. Wyposaż                                                        | enie Urzedu                                    |      |  |
| 7                                                                                                    | 5a. Dotrzymywanie składanych zobowiązań                                                         |                           |                        | 8b. Możliwości pozyskania inf |                             |                                    |                    |                             |                                                                    |                                                |      |  |
| 8                                                                                                    | -<br>5b. Okazywanie zainteresowania rozwiązaniem problemu klienta                               | 0,0                       |                        |                               |                             |                                    |                    |                             | 4e. Ubiór prac                                                     | cowników Urzędu                                |      |  |
| 9                                                                                                    | 5d. Dokumentacja otrzymywana od pracowników Urzędu                                              | 0,0                       |                        |                               |                             |                                    |                    | 4c. Wygląd budynku i pomies |                                                                    |                                                |      |  |
| 10                                                                                                    | 5c. Staranność świadczenia usług                                                                | 0,0                       |                        |                               |                             |                                    |                    |                             | 4d. Sposób oznakowania wew                                         |                                                |      |  |
| 11                                                                                                    | 7a. Wzbudzanie zaufania                                                                         | 0,0                       |                        |                               |                             |                                    |                    |                             | 4f. Materiały c                                                    | lotyczące usług U                              | r, L |  |
| 12                                                                                                    | 6d. Szybkość obsługi                                                                            | 0,0                       |                        |                               |                             |                                    |                    |                             | 4b.Udogodnie                                                       | enia dla klientów U                            | r.   |  |
| 13                                                                                                    | 7d. Wiedza pracowników                                                                          | 0,0                       |                        |                               |                             |                                    |                    | 7c. Uprzejmość              |                                                                    |                                                |      |  |
| 14                                                                                                    | 7e. Jasność i kompletność przekazywanych informacji                                             | 0,0                       |                        |                               |                             |                                    |                    |                             | 8c. Indywidua                                                      | Iność traktowania                              | Ł    |  |
| 15                                                                                                    | 6e. Dokładanie wszelkich starań, aby rozwiązać problem klienta                                  | 0,0                       |                        |                               |                             |                                    |                    |                             | 8e. Odnoszer                                                       | nie się do klienta z                           |      |  |
| 16                                                                                                    | 6a. Informowanie o terminie realizacji usługi                                                   | 0,0                       |                        |                               |                             |                                    |                    |                             | 8d. Okazywa                                                        | nie klientowi szcze                            | 3    |  |
| 17                                                                                                    | 7f. Zrozumiałość procesu realizacji sprawy dla klienta                                          | 0,0                       |                        |                               |                             |                                    |                    |                             | 6c. Chęć pon                                                       | nocy                                           |      |  |
| 18                                                                                                    | 6c. Chęć pomocy                                                                                 | 0,0                       |                        |                               |                             |                                    |                    | 7f. Zrozumiałość procesu r  |                                                                    |                                                |      |  |
| 19                                                                                                    | 8d. Okazywanie klientowi szczególnej uwagi                                                      | 0,0                       |                        |                               |                             |                                    |                    |                             | 6a. Informowa                                                      | anie o terminie rea                            |      |  |
| IK K M Dane                                                                                                    | surowe 2 3 4 5 5.1 - BW 5.2 - W 5.3 - MW                                                        | 82                        |                        | 14                            |                             |                                    | -101               |                             |                                                                    |                                                | . *  |  |
| Gotowy                                                                                                    |                                                                                                 |                           |                        |                               |                             |                                    |                    |                             | 100%                                                               |                                                | ŧ    |  |
|                                                                                                    | 반 📕 🗃 🔜 는 📵 🖗 중 📾 🧏 🤌 속 🚷 🗢 💩                                                                   | 2                         | Skrzy                  | nka o                         | 🔓 Dia JST                   | Dokun 🗹                            | nent 🦉             | 🕯 Konta użyt 💽 😭            | Microsoft PL                                                       | < 🧿 🔞 🛃 🌵 15:                                  | 05   |  |

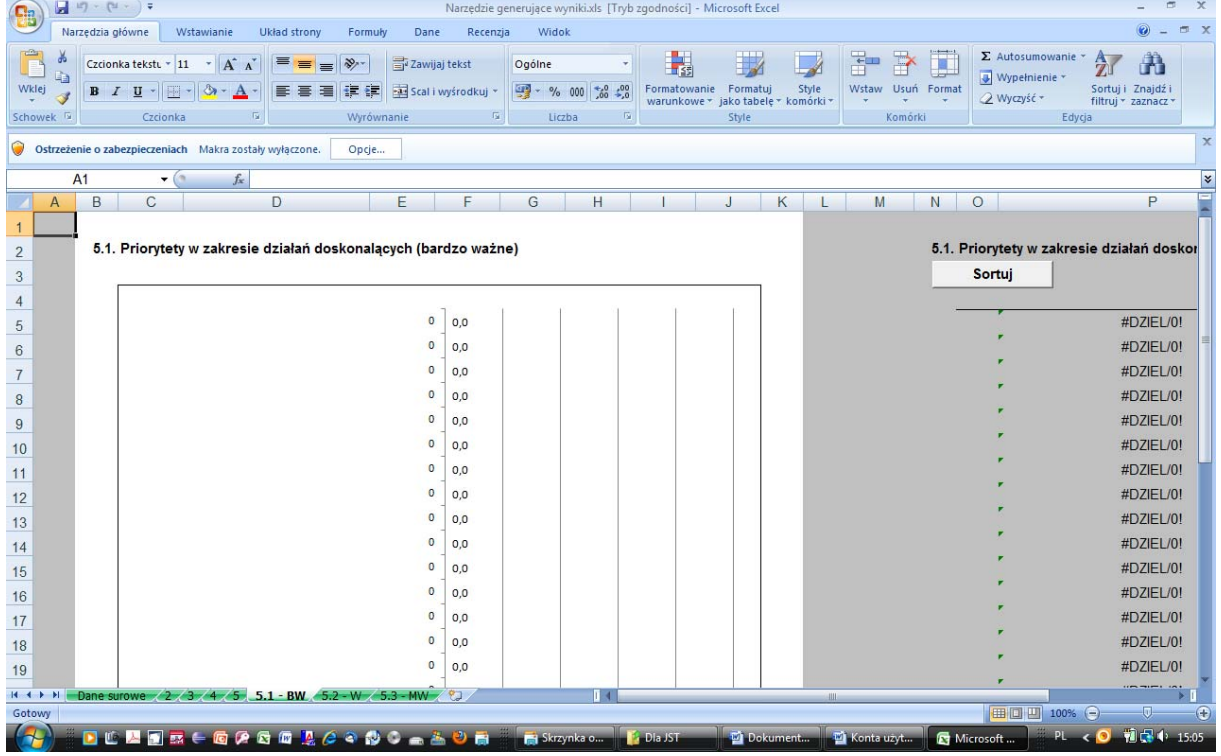

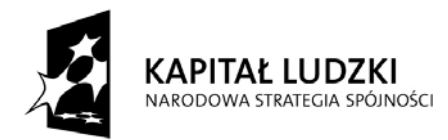

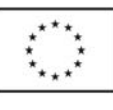

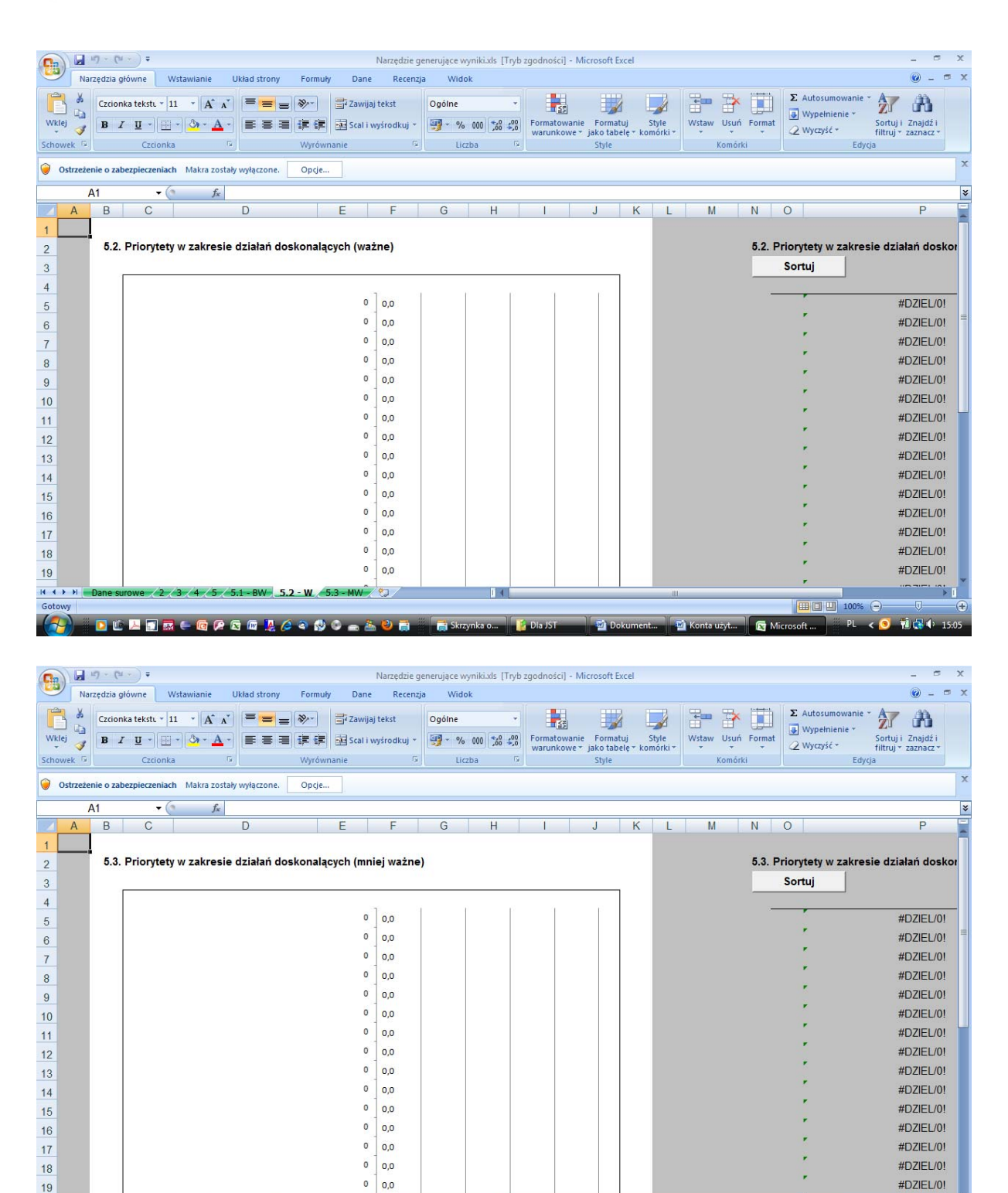

 Dane surowe
 2/3/4/5/5/1-BW
 5.2-W
 5.3-MW
 1

 Image: Surger Surger S

8

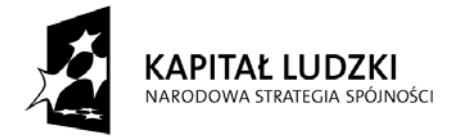

Załącznik 2. Instrukcja 1: wprowadzanie danych z ankiety wykładanej do kwestionariusza internetowego

- 1/ Dane należy wprowadzić na stronie www.badanie-urzedow.umk.pl
- 2/ Kwestionariusz wprowadzać, gdy wypełniony jest przynajmniej w 70%.
- 3/ P2 w przypadku oznaczenia więcej niż jednej sprawy, zaznaczyć tylko jedną losowo wybraną opcję.
- 4/ Jeśli respondent na skali wskazał przez pomyłkę dwie wartości, wybrać wyższą.
- 5/ Jeśli respondent na skali wskazał przez pomyłkę dwie wartości, ale oznaczył w jakiś sposób tę właściwą, wybrać wskazaną przez niego.
- 6/ Zdarzyć się może, że respondent przeoczy któryś z wierszy i nie oznaczy wartości na skali – dlatego przed wprowadzeniem bloku z ocenami najpierw sprawdzić (sfotografować wzrokiem cały blok), czy któryś z wierszy nie jest pusty, aby przez pomyłkę nie oznaczyć wiersza pominiętego.
- 7/ Jeśli przy wprowadzaniu zostanie przez pomyłkę wprowadzona ocena w pominiętym przez respondenta wierszu, trzeba zacząć wprowadzanie od nowa (zamknąć przeglądarkę bez przesyłania danych i uruchomić ją ponownie), aby uwzględnić braki danych i nie oznaczać fałszywych wskazań.
- 8/W metryczce, w części status zawodowy, możliwe jest oznaczenie więcej niż jednej odpowiedzi.
- 9/ W metryczce, w części wykształcenie, przy kilku oznaczeniach wybrać tylko jeden wariant najwyższy.
- 10/ Po wprowadzeniu większej partii kwestionariuszy z jednego urzędu, przed planowaną przerwą w pracy (lub po jej zakończeniu), wejść na stronę www.badanieurzedow.umk.pl/admin; wpisać login: pomiar\_satysfakcji, hasło: badanie\_2012 oraz kod podany na ekranie.
  - a. Po wejściu na stronę kliknąć w lewym boczku zakładkę: Badanie urzędów, a następnie w górnej części ekranu wprowadzić datę początkową i datę końcową pomiaru przez kliknięcie ikony kalendarza po lewej, następnie rozwinąć trzeci wiersz, wybrać pozycję "-- wszystkie wpisy" i wcisnąć przycisk: Pobierz.
  - b. Otworzy się kolejne okno dialogowe, na którym należy wcisnąć przycisk: OK, aby pobrać plik za pomocą programu Excel. W pliku otwartym w programie Excel,

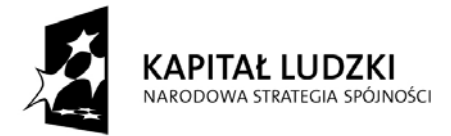

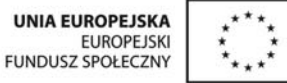

sprawdzić numery (id) ostatnio wprowadzonych rekordów i zapisać je na kwestionariuszach. Jeśli zdarzy się, że lista ostatnio wprowadzonej partii rekordów z danego urzędu zostanie przerwana rekordami z innego urzędu, należy uwzględnić ten fakt przy numerowaniu kwestionariuszy. Zamknąć plik bez zapisywania.

c. Wrócić na stronę internetową badania i w lewej części ekranu wcisnąć przycisk Wyloguj.

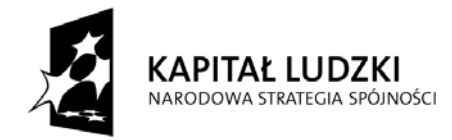

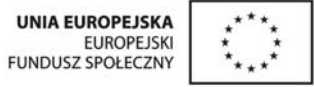

Załącznik 3. Instrukcja 2: posługiwanie się narzędziem generującym zbiorcze wyniki pomiaru satysfakcji klientów JST

- 1/ Wejdź na stronę internetową www.badanie-urzedow.umk.pl/admin
- 2/ Wprowadź login: pomiar\_satysfakcji, hasło: badanie\_2012 oraz kod podany na ekranie.
- 3/ Po wejściu na stronę kliknij w lewym boczku zakładkę: Badanie urzędów, a następnie w górnej części ekranu wprowadzić datę początkową i datę końcową pomiaru przez kliknięcie ikony kalendarza po lewej, następnie rozwiń trzeci wiersz, wybierz nazwę swojego urzędu, np. Starostwo Powiatowe w Toruniu lub Urząd Gminy w Lubiczu i wciśnij przycisk: Pobierz. Otworzy się kolejne okno dialogowe.
- 4/ W nowym oknie dialogowym, wciśnij przycisk: POBIERZ, aby pobrać plik za pomocą programu Excel.
- 5/ W pliku otwartym w programie Excel (zawierającym w nazwie słowo "eksport" oraz datę i godzinę pobrania danych np. eksport-2011-09-08\_14\_31.csv), skopiuj dane z komórek A2:BGn.
- 6/ Otwórz plik: Narzędzie generujące zbiorcze wyniki pomiaru satysfakcji klientów JST.xls
  - a. Jeśli pracujesz w programie Excel 2007, na ekranie, na pasku pod ikonami funkcji programu może pojawić się "Ostrzeżenie o zabezpieczeniach: Makra zostały wyłączone." W takiej sytuacji należy włączyć makra. W tym celu na pasku ostrzeżenia kliknij przycisk "Opcje...", następnie w nowo otwartym oknie dialogowym zaznacz opcję "Włącz tę zawartość" i kliknij przycisk OK.
  - b. Jeśli pracujesz w programie Excel 97-2003, na ekranie w nowym oknie dialogowym może pojawić się ostrzeżenie: "Makra są wyłączone." W takiej sytuacji należy włączyć makra. W tym celu kliknij przycisk OK i zamknij okno. Następnie na pasku górnym kliknij "Narzędzia", dalej: "Opcje...", dalej: "Zabezpieczenia", dalej: "Bezpieczeństwo makr", zaznacz opcję "niskie" i kliknij przycisk OK.
- 7/ W arkuszu "Dane surowe" kliknij komórkę C2.
- 8/ Wklej skopiowane dane.
- 9/ W arkuszu "Dane surowe" wypełnij kolumnę B (Rodz\_Ankt) dla wszystkich rekordów z danymi wpisując cyfry 1 lub 2, w zależności od tego z jakiego rodzaju badania (ankiety wykładanej – oznaczenie: 1 – lub ankiety internetowej – oznaczenie: 2) pochodzą dane w danym rekordzie.

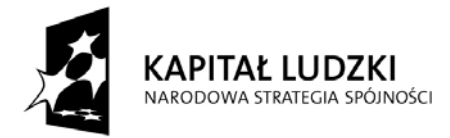

- a. W tym celu kliknij komórkę B2, wpisz 1 i naciśnij ENTER. Ponownie kliknij komórkę B2 i skopiuj jej zawartość. Zaznacz zakres komórek B3:Bn (gdzie n oznacza liczbę rekordów, a więc wierszy z danymi) i wklej skopiowaną wartość.
- b. Następnie w kolumnie B cyfrę 1 zamień na cyfrę 2 dla wszystkich tych rekordów (wierszy), których identyfikatory (id) odpowiadają przypadkom kwestionariuszy pochodzącym z ankiety wykładanej.
- c. Zdobycie informacji na ten temat możliwe jest po uprzednim wprowadzeniu danych z ankiety wykładanej do kwestionariusza internetowego zgodnie z instrukcją 1 stanowiącą załącznik 2.
- 10/ We wszystkich arkuszach (poza arkuszem "Dane surowe") odszukaj przy wybranych wykresach (po ich prawej stronie) przycisk "Sortuj" i kliknij go (jeśli przycisk ten nie wywoła akcji sortowania, zamknij plik i zapisz go zgodnie z zawartością punktu 11/, następnie otwórz go ponownie i wykonaj polecenie z punktu 6b).
- 11/ Zapisz plik: Narzędzie generujące zbiorcze wyniki pomiaru satysfakcji klientów JST.xls stosując funkcję "Zapisz jako" pod nową nazwą np. Zbiorcze wyniki pomiaru satysfakcji klientów JST 2012.xls
- 12/ Otwórz plik: Raport z badania satysfakcji klientów JST.doc
- 13/ Wróć do uprzednio zapisanego pliku: Zbiorcze wyniki pomiaru satysfakcji klientów JST 2012.xls.
- 14/ Skopiuj poszczególne wykresy z wynikami z arkusza "2" i wklej je do pliku: Raport z badania satysfakcji klientów JST.doc w miejsce rysunków 1-7 w punkcie 2 raportu, a następnie zmień ich opisy uwzględniając różnice w wynikach (jeśli wystąpią).
- 15/ Skopiuj poszczególne wykresy z wynikami z arkusza "3" i wklej je do pliku: Raport z badania satysfakcji klientów JST.doc w miejsce rysunków 8-15 w punkcie 3 raportu, a następnie zmień ich opisy uwzględniając różnice w wynikach (jeśli wystąpią).
- 16/ Skopiuj poszczególne wykresy z wynikami z arkusza "4" i wklej je do pliku: Raport z badania satysfakcji klientów JST.doc w miejsce rysunków 16-25 w punkcie 4 raportu, a następnie zmień ich opisy uwzględniając różnice w wynikach (jeśli wystąpią).
- 17/ Skopiuj wykres z wynikami z arkusza "5" i wklej go do pliku: Raport z badania satysfakcji klientów JST.doc w miejsce rysunku 26 w punkcie 5 raportu, a następnie zmień jego opis uwzględniając różnice w wynikach.
  - a. W tym przypadku jednak wykres różni się nieznacznie od wykresu w raporcie pierwszym (z kwietnia 2011). Wskazując bowiem na priorytety w zakresie działań doskonalących, wśród wyznaczników wartości usług JST uporządkowanych od najniżej do najwyżej ocenionego, nowy wykres nie uwzględnia podziału na pierwszorzędne i

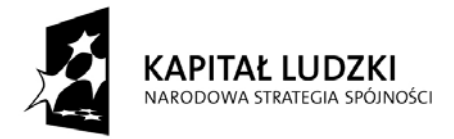

drugorzędne wymiary jakości, tak jak miało to miejsce na rysunku w raporcie z kwietnia 2011.

b. Priorytety w zakresie działań doskonalących w rozbiciu na pierwszorzędne, drugorzędne i trzeciorzędne (jeśli by i takie zostały wskazane przez respondentów) wymiary jakości prezentują osobno dla każdej z grup trzy kolejne arkusze, mianowicie: arkusz 5.1 - BW (wymiary jakości ocenione jako bardzo ważne, a więc pierwszorzędne), arkusz 5.2 - W (wymiary jakości ocenione jako ważne, a więc drugorzędne) oraz arkusz 5.2 - MW (wymiary jakości ocenione jako mniej ważne, a więc trzeciorzędne).